# コンピューティングサーバUCS C240 M4の PCRF交換

## 内容

## <u>概要</u>

| <u>背景説明</u>                               |
|-------------------------------------------|
| <u>ヘルスチェック</u>                            |
| <u>バックアップ</u>                             |
| <u>コンピューティングノードでホストされるVMの特定</u>           |
| <u>シャットダウンするVM上のPCRFサービスを無効にする</u>        |
| Nova集約リストからの計算ノードの削除                      |
| コンピューティングノードの削除                           |
| <u>オーバークラウドから削除</u>                       |
| <u>サービスリストからのコンピューティングノードの削除</u>          |
| Neutronエージェントの削除                          |
| Ironicデータベースから削除                          |
| 新しいコンピューティングノードのインストール                    |
| 新しいコンピューティングノードをオーバークラウドに追加する             |
| VMのリストア                                   |
|                                           |
| Elastic Services Controller(ESC)からのVMリカバリ |

VMに存在するCisco Policy and Charging Rules Function(PCRF)サービスの確認 ESCリカバリが失敗した場合の1つ以上のVMの削除と再導入 サイトの最新のESCテンプレートを取得する ファイルの変更手順 ステップ1:エクスポートテンプレートファイルを変更します。 ステップ2:変更されたエクスポートテンプレートファイルを実行します。 ステップ3:VMを追加するようにエクスポートテンプレートファイルを実行します。 ステップ4:変更されたエクスポートテンプレートファイルを実行します。 ステップ5:VMに存在するPCRFサービスを確認します。 ステップ6:診断を実行してシステムステータスを確認します。 関連情報

## 概要

このドキュメントでは、Cisco Policy Suite(CPS)Virtual Network Functions(VNF)をホストする Ultra-Mセットアップで故障したコンピューティングサーバを交換するために必要な手順について 説明します。

# 背景説明

このドキュメントは、Cisco Ultra-Mプラットフォームに精通したシスコ担当者を対象としており 、コンピュートサーバ交換時にOpenStackおよびCPS VNFレベルで実行する必要がある手順につ いて詳しく説明しています。

注:このドキュメントの手順を定義するために、Ultra M 5.1.xリリースが検討されています。

## ヘルスチェック

コンピューティングノードを交換する前に、Red Hat OpenStack Platform環境の現在の稼働状態 を確認することが重要です。コンピューティングの交換プロセスがオンの場合に複雑にならない ように、現在の状態を確認することをお勧めします。

ステップ1:OpenStack Deployment(OSPD)から。

[root@director ~]\$ su - stack
[stack@director ~]\$ cd ansible
[stack@director ansible]\$ ansible-playbook -i inventory-new openstack\_verify.yml -e
platform=pcrf
ステップ2:15分ごとに生成されるultam-healthレポートからシステムの健全性を確認します。

[stack@director ~]# cd /var/log/cisco/ultram-health ステップ3:ファイルultam\_health\_os.reportをチェックします。XXXステータスとして表示され るサービスはneutron-sriov-nic-agent.serviceのみです。

ステップ4:OSPDから実行されるすべてのコントローラでrabbitmqが実行されているかどうかを確認します。

[stack@director ~]# for i in \$(nova list| grep controller | awk '{print \$12}'| sed 's/ctlplane=//g'); do (ssh -o StrictHostKeyChecking=no heat-admin@\$i "hostname;sudo rabbitmqctl eval 'rabbit\_diagnostics:maybe\_stuck().'") & done ステップ5:stonithが有効になっていることを確認します

[stack@director ~]# sudo pcs property show stonith-enabled ステップ6: すべてのコントローラでPCSのステータスを確認します。

・すべてのコントローラ・ノードがhaproxy-cloneの下で開始されます。

・すべてのコントローラノードがGaleraの下でアクティブです。

・すべてのコントローラーノード**がRabbitmg**の下で開始されます。

•1台のコントローラノード**がアクティブ**で、2台のスタンバイがredisの下にあります。

ステップ7:OSPDから

[stack@director ~]\$ for i in \$(nova list| grep controller | awk '{print \$12}'| sed 's/ctlplane=//g') ; do (ssh -o StrictHostKeyChecking=no heat-admin@\$i "hostname;sudo pcs status" ) ;done

ステップ8:すべてのopenstackサービスがアクティブであることを確認します。OSPDからこの

リカバリの場合は、次の手順を使用してOSPDデータベースのバックアップを取ることを推奨し ます。

# バックアップ

Every service status should be "up": [stack@director ~]\$ cinder service-list

Every service status should be " :-)": [stack@director ~]\$ neutron agent-list

[stack@director ~]\$ nova service-list

Every service status should be "up":

ステップ12:サービスの健全性を確認します。

[stack@director ~]\$ neutron net-list

[stack@director ~]\$ cinder list

[stack@director ~]\$ glance image-list

[stack@director ~]\$ nova list

[stack@director ~]\$ source

Glance:

Cinder: [stack@director ~]# sudo tail -n 20 /var/log/cinder/{api,scheduler,volume}.log

[stack@director ~]# sudo tail -n 20 /var/log/glance/{api,registry}.log

ステップ11:OSPDからAPIに対してこれらの検証を実行します。

Neutron: [stack@director ~] # sudo tail -n 20 /var/log/neutron/{dhcp-agent,13-agent,metadataagent, openvswitch-agent, server }.log

[stack@director ~]# for i in \$(nova list| grep controller | awk '{print \$12}'| sed 's/ctlplane=//g') ; do (ssh -o StrictHostKeyChecking=no heat-admin@\$i "hostname;sudo ceph -s" ) ;done ステップ10:OpenStackコンポーネントのログを確認します。エラーを探します。

[stack@director ~] # sudo systemctl list-units "openstack\*" "neutron\*" "openvswitch\*" ステップ9:コントローラのCEPHステータスがHEALTH OKであることを確認します。

コマンドを実行します。

databases.sql /etc/my.cnf.d/server.cnf /var/lib/glance/images /srv/node /home/stack tar: Removing leading `/' from member names このプロセスにより、インスタンスの可用性に影響を与えることなく、ノードを確実に交換でき ます。また、CPS構成のバックアップも推奨されます。

CPS VMをバックアップするには、Cluster Manager VMから次の手順を実行します。

[root@CM ~] # config\_br.py -a export --all /mnt/backup/CPS\_backup\_\$(date +\%Y-\%m-\%d).tar.gz

or

[root@CM ~] # config\_br.py -a export --mongo-all --svn --etc --grafanadb --auth-htpasswd -haproxy /mnt/backup/\$(hostname)\_backup\_all\_\$(date +\%Y-\%m-\%d).tar.gz

# コンピューティングノードでホストされるVMの特定

コンピューティングサーバでホストされているVMを特定します。

[stack@director ~]\$ nova list --field name,host,networks | grep compute-10 | 49ac5f22-469e-4b84-badc-031083db0533 | VNF2-DEPLOYM\_s9\_0\_8bc6cc60-15d6-4ead-8b6a-10e75d0e134d | pod1-compute-10.localdomain | Replication=10.160.137.161; Internal=192.168.1.131; Management=10.225.247.229; tb1-orch=172.16.180.129

注:ここに示す出力では、最初のカラムはUniversal Unique Identifier(UUID)に対応し、2番 目のカラムはVM名を表し、3番目のカラムはVMが存在するホスト名を表しています。この 出力のパラメータは、以降のセクションで使用します。

## シャットダウンするVM上のPCRFサービスを無効にする

ステップ1:VMの管理IPにログインします。

[stack@XX-ospd ~]\$ ssh root@

[root@XXXSM03 ~]# monit stop all ステップ2:VMがSM、OAM、またはアービタである場合は、sessionmgrサービスを停止します。

[root@XXXSM03 ~]# cd /etc/init.d [root@XXXSM03 init.d]# ls -l sessionmgr\* -rwxr-xr-x 1 root root 4544 Nov 29 23:47 sessionmgr-27717 -rwxr-xr-x 1 root root 4399 Nov 28 22:45 sessionmgr-27721 -rwxr-xr-x 1 root root 4544 Nov 29 23:47 sessionmgr-27727

ステップ3:sessionmgr-xxxxというタイトルのファイルごとに、service sessionmgr-xxxxx stopを 実行します。

## Nova集約リストからの計算ノードの削除

ステップ1:novaアグリゲートをリストし、ホストされているVNFに基づいてコンピューティング サーバに対応するアグリゲートを特定します。通常、この形式は<VNFNAME>-SERVICE<X>で す。

[stack@director ~]\$ nova aggregate-list

| +                                                                         | +<br>Name                                                                                                    |                                                             | +<br>  Availabili | +<br>ty Zone                             |
|---------------------------------------------------------------------------|----------------------------------------------------------------------------------------------------|-------------------------------------------------------------|-------------------|------------------------------------------|
| +<br>  29<br>  57<br>  60<br>  63<br>  66<br>  69<br>  72<br>  75<br>  78 | POD1-AUTOIT<br>VNF1-SERVICE1<br>VNF1-EM-MGMT1<br>VNF1-CF-MGMT1<br>VNF2-CF-MGMT2<br>VNF2-EM-MGMT2<br>VNF2-SERVICE2<br>VNF3-CF-MGMT3<br>VNF3-EM-MGMT3 | mgr<br>  -<br>  -<br>  -<br>  -<br>  -<br>  -<br>  -<br>  - | +                 | +<br> <br> <br> <br> <br> <br> <br> <br> |
| 81                                                                        | VNF3-SERVICE3                                                                                                    | -                                                           |                   |                                          |

この場合、交換するコンピューティングサーバはVNF2に属しています。したがって、対応する 集約リストはVNF2-SERVICE2です。

ステップ2:識別された集約からコンピューティングノードを削除します(セクション「コンピュ ートノードでホストされているVMを識別**する」で示されているホスト名で削除��** 

nova aggregate-remove-host

[stack@director ~]\$ nova aggregate-remove-host VNF2-SERVICE2 pod1-compute-10.localdomain ステップ3:コンピュートノードが集約から削除されているかどうかを確認します。ここで、集約の下にホストをリストすることはできません。

nova aggregate-show

[stack@director ~]\$ nova aggregate-show VNF2-SERVICE2

# コンピューティングノードの削除

このセクションで説明する手順は、コンピューティングノードでホストされるVMに関係なく共通

## オーバークラウドから削除

ステップ1:次に示す内容のdelete\_node.shという名前のスクリプトファイルを作成します。記載 されているテンプレートが、スタック配置に使用されるdeploy.shスクリプトと同じであることを 確認します。

delete\_node.sh

```
openstack overcloud node delete --templates -e /usr/share/openstack-tripleo-heat-
templates/environments/puppet-pacemaker.yaml -e /usr/share/openstack-tripleo-heat-
templates/environments/network-isolation.yaml -e /usr/share/openstack-tripleo-heat-
templates/environments/storage-environment.yaml -e /usr/share/openstack-tripleo-heat-
templates/environments/neutron-sriov.yaml -e /home/stack/custom-templates/network.yaml -e
/home/stack/custom-templates/ceph.yaml -e /home/stack/custom-templates/compute.yaml -e
/home/stack/custom-templates/layout.yaml -e /home/stack/custom-templates/layout.yaml --stack
```

#### [stack@director ~]\$ source stackrc

[stack@director ~]\$ /bin/sh delete\_node.sh

```
+ openstack overcloud node delete --templates -e /usr/share/openstack-tripleo-heat-
templates/environments/puppet-pacemaker.yaml -e /usr/share/openstack-tripleo-heat-
templates/environments/network-isolation.yaml -e /usr/share/openstack-tripleo-heat-
templates/environments/storage-environment.yaml -e /usr/share/openstack-tripleo-heat-
templates/environments/neutron-sriov.yaml -e /home/stack/custom-templates/network.yaml -e
/home/stack/custom-templates/ceph.yaml -e /home/stack/custom-templates/compute.yaml -e
/home/stack/custom-templates/layout.yaml -e /home/stack/custom-templates/layout.yaml --stack
pod1 49ac5f22-469e-4b84-badc-031083db0533
Deleting the following nodes from stack pod1:
- 49ac5f22-469e-4b84-badc-031083db0533
```

Started Mistral Workflow. Execution ID: 4ab4508a-c1d5-4e48-9b95-ad9a5baa20ae

```
real 0m52.078s
user 0m0.383s
sys 0m0.086s
ステップ2:OpenStackスタックの動作がCOMPLETE状態になるまで待ちます。
```

| [stack@director ~]\$                  | openstack stack li       | st           |      |             |          |               |       |
|---------------------------------------|--------------------------|--------------|------|-------------|----------|---------------|-------|
| ID<br>Updated Time                    | +                        | +<br>  Stack | Name | Stack Sta   | atus     | Creation Time | +<br> |
| 5df68458-095d-43bc<br>05-08T20:42:48Z | +<br>l-a8c4-033e68ba79a0 | +            | +    | 'E_COMPLETI | E   2018 | +             | 2018- |
|                                       |                          |              |      |             |          |               |       |

## サービスリストからのコンピューティングノードの削除

サービスリストからコンピューティングサービスを削除します。

[stack@director ~]\$ source corerc [stack@director ~]\$ openstack compute service list | grep compute-8 | 404 | nova-compute | pod1-compute-8.localdomain | nova | enabled | up | 2018-05-08T18:40:56.000000 |

openstack compute service delete

[stack@director ~]\$ openstack compute service delete 404

## Neutronエージェントの削除

古い関連付けられたNeutronエージェントを削除し、コンピューティングサーバのvswitchエージェントを開きます。

[stack@director ~]\$ openstack network agent list | grep compute-8
| c3ee92ba-aa23-480c-ac81-d3d8d01dcc03 | Open vSwitch agent | pod1-compute-8.localdomain |
None | False | UP | neutron-openvswitch-agent |
| ec19cb01-abbb-4773-8397-8739d9b0a349 | NIC Switch agent | pod1-compute-8.localdomain |
None | False | UP | neutron-sriov-nic-agent |

#### openstack network agent delete

[stack@director ~]\$ openstack network agent delete c3ee92ba-aa23-480c-ac81-d3d8d01dcc03 [stack@director ~]\$ openstack network agent delete ec19cb01-abbb-4773-8397-8739d9b0a349

## Ironicデータベースから削除

Ironicデータベースからノードを削除し、確認します。

[stack@director ~]\$ source stackrc

#### nova show

[stack@director ~]\$ nova show pod1-compute-10 | grep hypervisor | OS-EXT-SRV-ATTR:hypervisor\_hostname | 4ab21917-32fa-43a6-9260-02538b5c7a5a

#### ironic node-delete

# 新しいコンピューティングノードのインストール

新しいUCS C240 M4サーバをインストールする手順と初期セットアップ手順は、次から参照できます。<u>『Cisco UCS C240 M4 Server Installation and Service Guide』</u>

ステップ1:サーバのインストール後、ハードディスクを古いサーバとしてそれぞれのスロットに 挿入します。

ステップ2:CIMC IPを使用してサーバにログインします。

ステップ3:ファームウェアが以前に使用した推奨バージョンと異なる場合は、BIOSアップグレードを実行します。BIOSアップグレードの手順は次のとおりです。<u>Cisco UCS Cシリーズラック</u> マウントサーバBIOSアップグレードガイド

ステップ4:物理ドライブのステータスを確認するには、[Storage] > [Cisco 12G SAS Modular Raid Controller (SLOT-HBA)] > [Physical Drive Info]に移動します。構成されていない正常な必要

ここに示すストレージはSSDドライブです。

|                            | æ dudu Cist                    | co Integrated Management                          | t Controller               |                          | 🔶 🗹 🚺 ad             | min@10.65.33.67 | - C240-FCH2114V1NW 🕻     |
|----------------------------|--------------------------------|---------------------------------------------------|----------------------------|--------------------------|----------------------|-----------------|--------------------------|
| Chassis •                  | / / Cisco 12<br>(SLOT-HBA) / I | G SAS Modular Raid Contr<br>Physical Drive Info 🔺 | roller                     | Refresh                  | Host Power Launch KV | VM Ping Reb     | oot   Locator LED   🖉 (  |
| Compute                    | Controller Info                | Physical Drive Info Virtual Drive                 | e Info Battery Backup Unit | Storage Log              |                      |                 |                          |
| Networking •               | Physical Driv                  | Physical Drives                                   |                            |                          |                      |                 | Selected 0 / Total 2 🖧 🔻 |
| Storage 🔹                  | PD-1                           | Make Global Hot Spare Ma                          | ke Dedicated Hot Spare Rem | ove From Hot Spare Pools | Prepare For Rem      | oval            | >>                       |
| Cisco 12G SAS Modular Raid | -                              | Controller                                        | Physical Drive Number      | Status                   | Health               | Boot Drive      | Drive Firmware           |
| Cisco FlexFlash            |                                | SLOT-HBA                                          | 1                          | Unconfigured Good        | Good                 | false           | N003                     |
| Admin +                    | FlexFlash                      | SLOT-HBA                                          | 2                          | Unconfigured Good        | Good                 | false           | N003                     |

ステップ5:RAIDレベル1の物理ドライブから仮想ドライブを作成するには、[Storage] > [Cisco 12G SAS Modular Raid Controller (SLOT-HBA)] > [Controller Info] > [Create Virtual Drive from Unused Physical Drives]に移動します

|                            | H diala        | Cisco In   | tegrated Manag  | gement C     | ontroll | er                    |                   |   |                  |
|----------------------------|----------------|------------|-----------------|--------------|---------|-----------------------|-------------------|---|------------------|
|                            | Create Virtual | Drive from | Unused Physical | Drives       |         |                       | _                 | _ | @ X              |
| Chassis +                  |                | RAID Level | : 1             |              | T       | Enable Full Disk Encr | yption:           |   |                  |
| Compute                    |                |            |                 |              |         | •                     |                   |   |                  |
| Networking .               | Create Drive   | Groups     |                 |              |         |                       |                   |   |                  |
|                            | Physical Dri   | ves        |                 | Selected 2 / | Fotal 2 | ¢                     | Drive Groups      |   | - <del>(</del> 2 |
| Storage 🔹                  | ID             | Size(MB)   | Model           | Interface    | Туре    |                       | Name              |   |                  |
| Cisco 12G SAS Modular Raid | ✓ 1            | 1906394 MI | B SEAGA         | HDD          | SAS     |                       | No data available |   |                  |
| Cisco FlexFlash            | ✓ 2            | 1906394 MI | B SEAGA         | HDD          | SAS     |                       |                   |   |                  |
| Admin +                    |                |            |                 |              |         |                       |                   |   |                  |
|                            |                |            |                 |              |         |                       |                   |   |                  |
|                            |                |            |                 |              |         |                       |                   |   |                  |
|                            | Virtual Drive  | Propertie  | 8               |              |         |                       |                   |   |                  |
|                            |                | Name:      | RAID1           |              |         | Disk Cache Policy:    | Unchanged         | • |                  |
|                            | Acces          | s Policy:  | Read Write      |              | •       | Write Policy:         | Write Through     | • |                  |
|                            | Rea            | d Policy:  | No Read Ahead   |              | •       | Strip Size (MB):      | 64k               | • |                  |
|                            | Cach           | e Policy:  | Direct IO       |              | •       | Size                  |                   |   | MB               |

|                 | +            | Create Virtual  | Drive fror | m Unuseo   | d Physica | l Drives     |           |               |           |          |          |   | ?  |
|-----------------|--------------|-----------------|------------|------------|-----------|--------------|-----------|---------------|-----------|----------|----------|---|----|
| Chassis         | +            |                 | RAID Lev   | el: 1      |           |              | •         | Enable Full ( | Disk Enci | ryption: |          |   |    |
| Compute         |              |                 |            |            |           |              |           |               |           |          |          |   |    |
| Networking      | •            | Create Drive    | e Groups   |            |           | Selected 0 / | Total 0 🗳 | ž. +          |           | Drive    | Groups   |   | ÷. |
| Storage         |              | ID              | Size(MB)   | į.         | Model     | Interface    | Туре      |               |           |          | Name     |   |    |
| Cisco 12G SAS M | Iodular Raid | No data availab | le         |            |           |              |           |               |           |          | DG [1.2] |   |    |
| Cisco FlexFlash |              |                 |            |            |           |              |           |               | <         |          |          |   |    |
| Admin           | *            |                 |            |            |           |              |           |               |           |          |          |   |    |
|                 |              |                 |            |            |           |              |           |               |           |          |          |   |    |
|                 |              | Virtual Drive   | Propert    | ies        |           |              |           |               |           |          |          |   |    |
|                 |              |                 | Name:      | BOOTOS     |           |              |           | Disk Cache    | Policy:   | Unchar   | nged     | • |    |
|                 |              | Acces           | s Policy:  | Read Write | 9         |              | •         | Write         | Policy:   | Write T  | hrough   | • |    |
|                 |              | Rea             | d Policy:  | No Read A  | Nhead     |              | Ŧ         | Strip Siz     | te (MB):  | 64k      |          | • |    |
|                 |              |                 |            |            |           |              |           |               |           |          |          |   |    |

ステップ6:VDを選択し、図に示すように[**Set as Boot Drive**]を設定します。

|                          | 🗄 altala<br>cisco                  | Disco Integrated Manageme                        | nt Controller           |                      | ۰ 🗹                | admin@10.65.33.67    | - C240-FCH2114V1NW   | \$    |
|--------------------------|------------------------------------|--------------------------------------------------|-------------------------|----------------------|--------------------|----------------------|----------------------|-------|
| Chassis                  | A / / Cisco<br>(SLOT-HBA)          | 12G SAS Modular Raid Cor<br>/ Virtual Drive Info | ntroller                | Refn                 | esh Host Power Lau | nch KVM   Ping   Reb | oot   Locator LED    | 9     |
| Compute                  | Controller Info                    | Physical Drive Info Virtual Dr                   | ive Info Battery Backup | Unit Storage Log     |                    |                      |                      |       |
| Networking               | <ul> <li>Virtual Drives</li> </ul> | Virtual Drives                                   |                         | _                    |                    |                      | Selected 1 / Total 1 | 7 - 5 |
| Storage                  | ▼ VD-0                             | Initialize Cancel Initializ                      | ation Set as Boot Drive | Delete Virtual Drive | Edit Virtual Drive | Hide Drive           | >>                   |       |
| Cisco 12G SAS Modular Ra | Storage                            | Virtual Drive Number                             | Name                    | Status               | Health             | Size                 | RAID Level           | Во    |
| Cisco FlexFlash          |                                    | ] 0                                              | BOOTOS                  | Optimal              | Good               | 1906394 MB           | RAID 1               | fals  |
| Admin                    | •                                  |                                                  |                         |                      |                    |                      |                      |       |

ステップ7:IPMI over LANを有効にするには、図に示すように、[**Admin] > [Communication** Services] > [Communication Services]に移動します。

|                        | E Cisco Integrated Management Controller                                                                                                 |                                                        |
|------------------------|----------------------------------------------------------------------------------------------------|--------------------------------------------------------|
|                        |                                                                                                    | 🐥 🔽 3 admin@10.65.33.67 - C240-FCH2141V113 🌣           |
| Chassis •              | ► A / / Communication Services / Communications Services ★                                                                               |                                                        |
| Compute                | Refresh Hos                                                                                                    | Power   Launch KVM   Ping   Reboot   Locator LED   🚱 🌗 |
|                        | Communications Services SNMP Mail Alert                                                                                                  |                                                        |
| Networking             | * IPMI over I                                                                                                    | AN Proportion                                          |
| Storage                | HTTP Properties                                                                                                    | AN Properties                                          |
| Admin 👻                | HTTP/S Enabled:         Session Timeout(seconds):         1800           Redirect HTTP to HTTPS Enabled:         Max Sessions:         4 | Enabled: V<br>Privilege Level Limit: admin V           |
| User Management        | HTTP Port: 80 Active Sessions: 1<br>HTTPS Port: 443                                                                                      | Encryption Key: 000000000000000000000000000000000000   |
| Networking             |                                                                                                    |                                                        |
| Communication Services | XML API Properties                                                                                                    |                                                        |
|                        | XML API Enabled:                                                                                                    |                                                        |

ステップ8 : 図に示すように、ハイパースレッディングを無効にするには、[Compute] > [BIOS] > [Configure BIOS] > [Advanced] > [Processor Configuration]に移動します。

|            | t the second second se | co Integrated Manag        | ement Cor       | ntroller      |             |   | 🐥 🔽 3 admin@10.65.33.67 - C240                         | -FCH2141V113  |
|------------|----------------------------------------------------------------------------------------------------|----------------------------|-----------------|---------------|-------------|---|--------------------------------------------------------|---------------|
| Chassis    | A / Compute / B                                                                                                    | IOS ★                      |                 |               |             |   |                                                        |               |
| Compute    | BIOS Remote M                                                                                                    | Management Troublest       | nooting Pr      | ower Policies | PID Catalog |   | Refresh   Host Power   Launch KVM   Ping   Reboot   Lo | cator LED   🔞 |
| Networking | Enter BIOS Setup   Cl                                                                                                    | ear BIOS CMOS   Restore Ma | nufacturing Cus | stom Settings | . is councy |   |                                                        |               |
| Storage    | Configure BIOS                                                                                                    | Configure Boot Order       | Configure B     | BIOS Profile  |             |   |                                                        |               |
| Admin      | Main Advance                                                                                                    | ed Server Managemer        | nt              |               |             |   |                                                        |               |
|            | Note: Default val                                                                                                    | lues are shown in bold.    |                 |               |             |   |                                                        |               |
|            |                                                                                                    | Reboot Host Immedi         | ately: 🗌        |               |             |   |                                                        |               |
|            | ▼ Proces                                                                                                    | sor Configuration          |                 |               |             |   |                                                        |               |
|            |                                                                                                    | Intel(R) Hyper-Threadin    | g Technology    | Disabled      |             | • | Number of Enabled Cores                                | All           |
|            |                                                                                                    | Ex                         | ecute Disable   | Enabled       |             | • | Intel(R) VT                                            | Enabled       |
|            |                                                                                                    |                            | Intel(R) VT-d   | Enabled       |             | • | Intel(R) Interrupt Remapping                           | Enabled       |
|            |                                                                                                    | Intel(R) Pass              | Through DMA     | Disabled      |             | • | Intel(R) VT-d Coherency Support                        | Disabled      |
|            |                                                                                                    | Intel(R) Pass Through DM   | A ATS Support   | Enabled       |             | • | CPU Performance                                        | Enterprise    |

**注**:このセクションに示す図と設定手順は、ファームウェアバージョン3.0(3e)を参照する もので、他のバージョンで作業する場合は、若干の違いがあります

## 新しいコンピューティングノードをオーバークラウドに追加する

このセクションで説明する手順は、コンピューティングノードによってホストされるVMに関係な く共通です。

ステップ1:異なるインデックスを持つコンピューティングサーバを追加します。

追加する**新しいコンピュー**トサーバの詳細のみを含むadd\_node.jsonファイルを作成します。新し いコンピューティングサーバのインデックス番号が、以前は使用されていないことを確認します 。通常、次に高い計算値を増分します。

例:最も前はcompute-17だったので、2-vnfシステムの場合はcompute-18を作成しました。

```
注:json形式に注意してください。
```

```
"memory":"256000",

"disk":"3000",

"arch":"x86_64",

"pm_type":"pxe_ipmitool",

"pm_user":"admin",

"pm_password":"<PASSWORD>",

"pm_addr":"192.100.0.5"

}

]

入テップ2: jsonファイルをインポートします。
```

[stack@director ~]\$ openstack baremetal import --json add\_node.json Started Mistral Workflow. Execution ID: 78f3b22c-5c11-4d08-a00f-8553b09f497d Successfully registered node UUID 7eddfa87-6ae6-4308-b1d2-78c98689a56e Started Mistral Workflow. Execution ID: 33a68c16-c6fd-4f2a-9df9-926545f2127e Successfully set all nodes to available.

ステップ3:前のステップでメモしたUUIDを使用して、ノードのイントロスペクションを実行します。

```
[stack@director ~]$ openstack baremetal node manage 7eddfa87-6ae6-4308-b1d2-78c98689a56e
[stack@director ~]$ ironic node-list |grep 7eddfa87
7eddfa87-6ae6-4308-b1d2-78c98689a56e | None | None
                                                                               power off
 manageable
                    False
[stack@director ~]$ openstack overcloud node introspect 7eddfa87-6ae6-4308-b1d2-78c98689a56e --
provide
Started Mistral Workflow. Execution ID: e320298a-6562-42e3-8ba6-5ce6d8524e5c
Waiting for introspection to finish...
Successfully introspected all nodes.
Introspection completed.
Started Mistral Workflow. Execution ID: c4a90d7b-ebf2-4fcb-96bf-e3168aa69dc9
Successfully set all nodes to available.
[stack@director ~]$ ironic node-list |grep available
| 7eddfa87-6ae6-4308-b1d2-78c98689a56e | None | None
                                                                               power off
  available
                     | False
ステップ4:[ComputeIPs]の下のcustom-templates/layout.ymlにIPアドレスを追加します。このアド
レスをリストの最後に追加します。例としてcompute-0を示します。
```

#### ComputeIPs:

internal\_api:

- 11.118.0.43 << and here

ステップ5:新しいコンピュートノードをオーバークラウドスタックに追加するために、スタックの導入に以前に使用したdeploy.shスクリプトを実行します。

[stack@director ~]\$ ./deploy.sh
++ openstack overcloud deploy --templates -r /home/stack/custom-templates/custom-roles.yaml -e
/usr/share/openstack-tripleo-heat-templates/environments/puppet-pacemaker.yaml -e

/usr/share/openstack-tripleo-heat-templates/environments/network-isolation.yaml -e /usr/share/openstack-tripleo-heat-templates/environments/storage-environment.yaml -e /usr/share/openstack-tripleo-heat-templates/environments/neutron-sriov.yaml -e /home/stack/custom-templates/network.yaml -e /home/stack/custom-templates/ceph.yaml -e /home/stack/custom-templates/compute.yaml -e /home/stack/custom-templates/layout.yaml --stack ADN-ultram --debug --log-file overcloudDeploy\_11\_06\_17\_\_16\_39\_26.log --ntp-server 172.24.167.109 --neutron-flat-networks phys\_pcie1\_0,phys\_pcie1\_1,phys\_pcie4\_0,phys\_pcie4\_1 --neutron-networkvlan-ranges datacentre:1001:1050 --neutron-disable-tunneling --verbose --timeout 180 Starting new HTTP connection (1): 192.200.0.1 "POST /v2/action\_executions HTTP/1.1" 201 1695 HTTP POST http://192.200.0.1:8989/v2/action executions 201 Overcloud Endpoint: <a href="http://lo.1.2.5:5000/v2.0">http://lo.1.2.5:5000/v2.0</a> Overcloud Deployed clean\_up DeployOvercloud: END return value: 0 real 38m38.971s user 0m3.605s 0m0,466s SVS ステップ6:openstackスタックのステータスが[Complete]になるまで待ちます。 [stack@director ~]\$ openstack stack list -----+ | ID Stack Name | Stack Status | Creation Time Updated Time -----+ 5df68458-095d-43bd-a8c4-033e68ba79a0 | ADN-ultram | UPDATE\_COMPLETE | 2017-11-02T21:30:06Z | 2017-11-06T21:40:58Z -----+ ステップ7:新しいコンピューティングノードがアクティブ状態であることを確認します。

[stack@director ~]\$ source stackrc [stack@director ~]\$ nova list |grep compute-18 | 0f2d88cd-d2b9-4f28-b2ca-13e305ad49ea | pod1-compute-18 | ACTIVE | - | Running | ctlplane=192.200.0.117 | [stack@director ~]\$ source corerc [stack@director ~]\$ openstack hypervisor list |grep compute-18 | 63 | pod1-compute-18.localdomain |

# VMのリストア

## Nova集約リストへの追加

集約ホストにコンピューティングノードを追加し、ホストが追加されているかどうかを確認しま す。 [stack@director ~]\$ nova aggregate-add-host VNF2-SERVICE2 pod1-compute-18.localdomain

nova aggregate-show

[stack@director ~]\$ nova aggregate-show VNF2-SERVICE2 Elastic Services Controller(ESC)からのVMリカバリ

ステップ1:VMがnovaリストでエラー状態になっている。

[stack@director ~]\$ nova list |grep VNF2-DEPLOYM\_s9\_0\_8bc6cc60-15d6-4ead-8b6a-10e75d0e134d | 49ac5f22-469e-4b84-badc-031083db0533 | VNF2-DEPLOYM\_s9\_0\_8bc6cc60-15d6-4ead-8b6a-10e75d0e134d | ERROR | - | NOSTATE | ステップ2:ESCからVMを回復します。

[admin@VNF2-esc-esc-0 ~]\$ sudo /opt/cisco/esc/esc-confd/esc-cli/esc\_nc\_cli recovery-vm-action DO VNF2-DEPLOYM\_s9\_0\_8bc6cc60-15d6-4ead-8b6a-10e75d0e134d [sudo] password for admin:

Recovery VM Action /opt/cisco/esc/confd/bin/netconf-console --port=830 --host=127.0.0.1 --user=admin -privKeyFile=/root/.ssh/confd\_id\_dsa --privKeyType=dsa --rpc=/tmp/esc\_nc\_cli.ZpRCGiieuW

ステップ3:yanesc.logを監視します。

admin@VNF2-esc-esc-0 ~]\$ tail -f /var/log/esc/yangesc.log

14:59:50,112 07-Nov-2017 WARN Type: VM\_RECOVERY\_COMPLETE 14:59:50,112 07-Nov-2017 WARN Status: SUCCESS 14:59:50,112 07-Nov-2017 WARN Status Code: 200 VMに存在するCisco Policy and Charging Rules Function(PCRF)サービスの確認

**注**:VMがシャットオフ状態の場合は、ESCから**esc\_nc\_cliを使用して電源をオン**にします 。

クラスタマネージャVMから<mark>diagnostics.shを確認</mark>し、回復されたVMに関するエラーが見つかった ら、

ステップ1:各VMにログインします。

[stack@XX-ospd ~]\$ **ssh root@** 

[root@XXXSM03 ~]# monit start all

ステップ2:VMがSM、OAM、またはアービターである場合は、それに加えて、先に停止した sessionmgrサービスを開始します。

sessionmgr-xxxxというタイトルのファイルごとに、service sessionmgr-xxxxx start:

[root@XXXSM03 init.d]# service sessionmgr-27717 start まだ診断がクリアされていない場合は、Cluster Manager VMからbuild\_all.shを実行して、各 VMでVM-initを実行します。

/var/qps/install/current/scripts/build\_all.sh

ssh VM e.g. ssh pcrfclient01
/etc/init.d/vm-init

## ESCリカバリが失敗した場合の1つ以上のVMの削除と再導入

ESCリカバリコマンド(上記)が機能しない場合(VM\_RECOVERY\_FAILED)、個々のVMを削除 して再度追加します。

## サイトの最新のESCテンプレートを取得する

ESCポータルから:

ステップ1:カーソルを青いアクションボタンの上に置くと、ポップアップウィンドウが開き、図 に示すように[テンプレートの書き出し]をクリックしま**す**。

| ľ |                         |                | IIII<br>CO<br>SCONTROLL | 8 | l<br>N | Deployments<br>View all the current deployments |                                 |   |                        |                 |   |                  |                     |             |        | 🛪 / Depl                     | oyments |
|---|-------------------------|----------------|-------------------------|---|--------|-------------------------------------------------|---------------------------------|---|------------------------|-----------------|---|------------------|---------------------|-------------|--------|------------------------------|---------|
|   | 0                       | Adr            | min<br>Admin            |   | ſ      | Status of all VM(s)                             |                                 |   |                        |                 |   |                  |                     |             |        |                              |         |
|   |                         | Д Account<br>Ф | Sattinga                |   |        | O VMs waiting                                   | ☑ 0 VMs deploying               | • | 78 VMs deployed        | 💅 78 VMs active |   | A 0 VM<br>deploy | ls faile<br>/ (Erro | :d to<br>r) | A      | 0 VMs deplo<br>error state   | yed in  |
|   | 6                       | Dashboar       | rdi                     |   |        |                                                 |                                 |   |                        |                 |   |                  |                     |             |        |                              |         |
|   | ¢                       | Notificatio    | ons                     |   |        | A list of deployments                           |                                 |   |                        |                 |   |                  |                     |             |        | <ul> <li>New Depl</li> </ul> | loyment |
| L | •                       | Deployme       | ents                    |   |        |                                                 |                                 |   |                        |                 |   |                  |                     |             |        |                              |         |
| þ |                         | Resource       | 85                      | > |        | Show 10 entries                                 |                                 |   |                        |                 |   |                  |                     |             | Search |                              | (       |
|   | $\overline{\Omega}^0_0$ | System         |                         | > |        | Deployment Name                                 | <ul> <li>Tenant Name</li> </ul> | ٥ | Deployment ID          |                 | ٥ | # of VNFs        | \$                  | Status      | \$     | Actions                      | ۰       |
|   | E                       | Infrastruc     | ture                    | > |        | RIP1-tmo                                        | Porf                            |   | 78c67b40-0b6a-42de-8ec | 11-44279a6e5906 |   | 23               |                     | Activ       | •      | Actions -                    |         |
|   |                         | About          |                         |   |        | RIP2-tmo                                        | Port                            |   | d29e095a-8bcb-4067-80  | 34-670d570c3a3f |   | 23               |                     | Activ       | •      | Actions -                    |         |
|   |                         |                |                         |   |        | Showing 1 to 2 of 2 entries                     |                                 |   |                        |                 |   |                  |                     |             | Up     | date                         |         |
|   |                         |                |                         |   |        |                                                 |                                 |   |                        |                 |   |                  |                     | Q           | l M    | ew VNFs                      |         |
|   |                         |                |                         |   |        |                                                 |                                 |   |                        |                 |   |                  |                     |             | Ex     | port Temp                    | late    |
| L |                         |                |                         |   |        |                                                 |                                 |   |                        |                 |   |                  |                     | ×           | Un     | deploy                       |         |

ステップ2:テンプレートをローカルマシンにダウンロードするオプションが表示されます。図に 示すように、[Save File]をオンにします。

| diste ESC                               | × +                                                                           |
|-----------------------------------------|-------------------------------------------------------------------------------|
| ← → ୯ ŵ                                 | (i) 🏡 https://10.145.0.75:9001/deployments                                    |
| News SLK Lab                            | BH Cisco Labs Kellys Lab My CPS VM Customers 🌣 Most Visited 🌜 Getting Started |
| cisco                                   | You have chosen to open:                                                      |
| ELA STIC SERVICES CONTROLLE             | temporaryDepXmlFile.xml                                                       |
|                                         | which is: XML Document (8.5 KB)                                               |
| Admin                                   | from: https://10.145.0.75:9001                                                |
| ESC Admin                               | What should Firefox do with this file?                                        |
| <u> </u> Account Settings               | Open with Office XML Handler (default)                                        |
| 0                                       | © Save File                                                                   |
| 🐽 Dashboard                             | Do this <u>a</u> utomatically for files like this from now on.                |
| △ Notifications                         |                                                                               |
| Deployments                             | OK. Cancel                                                                    |
| 0 0 0 0 0 0 0 0 0 0 0 0 0 0 0 0 0 0 0 0 |                                                                               |

ステップ3:図に示すように、場所を選択し、後で使用できるようにファイルを保存します。

| $\leftrightarrow \rightarrow 0$ | C 🟠 https://10.145                 | .0.75:9001/deployments                        | 67%                | ♥ ☆          | Q Search         |               | lii\ 🖸         |
|---------------------------------|------------------------------------|-----------------------------------------------|--------------------|--------------|------------------|---------------|----------------|
| News 🗎                          | Enter name of file to save to      |                                               |                    |              |                  | ×             | Grafana        |
|                                 |                                    | T-Mobile + PCRF Project + Lab_POD-2_Chicago + |                    | - C          | Search Lab_POD-2 | _Chicago 💋    | error state    |
| ELASTIC N                       | C Organize - New folder            |                                               |                    |              |                  | )= <b>•</b> 😧 |                |
|                                 | Favorites                          | Name ^                                        | Date modified      | Туре         | Size             |               | New Deployment |
|                                 | E Desktop                          | CHP1-preCCO-prepatch7-bkp-sep0217             | 11/4/2017 2:45 PM  | File folder  |                  |               |                |
|                                 | i Downloads                        | CHP2-preCCO-patch7-bkp-sep0217                | 11/4/2017 2:37 PM  | File folder  |                  |               |                |
|                                 | Secent Places                      | esc dep CHP1 CHP2                             | 11/6/2017 11:44 AM | XML Document | 172 KB           |               |                |
| L /                             | 10                                 | esc den CHP1 CHP2-VMsOnly                     | 11/7/2017 2:35 PM  | XML Document | 192 KB           |               |                |
|                                 | Desktop                            | Lab-O-P1-DepXmFile                            | 11/7/2017 11:33 AM | XML Document | 95 KB            |               |                |
|                                 | Degements                          | I ab-CHP2-DepYmEile                           | 11/7/2017 11:34 AM | XMI Document | 94 KB            |               | Actions        |
| Dash Dash                       | D Music                            |                                               | 14//2017 11.01/01  |              | 21102            |               |                |
|                                 | Ci El Pictures                     |                                               |                    |              |                  |               | Actions -      |
|                                 | Videos                             |                                               |                    |              |                  |               |                |
| Deplo                           | 2. Kelly Schaefer (kschaefe)       |                                               |                    |              |                  |               | Actions -      |
|                                 | Computer                           |                                               |                    |              |                  |               |                |
| E Res                           | 01 🙀 Network                       |                                               |                    |              |                  |               | Actions -      |
| de Syste                        | Control Panel                      |                                               |                    |              |                  |               |                |
|                                 | All Control Panel Items            | 1                                             |                    |              |                  |               | •              |
| Infrast                         | File name: esc dep CHP1 CHP2-VMsOn | M                                             |                    |              |                  |               |                |
|                                 | Save as type: YMI Document         |                                               |                    |              |                  |               | evious 1 Next  |
| About                           | Save as type: pare botament        |                                               |                    |              |                  |               |                |
|                                 |                                    |                                               |                    |              |                  |               |                |
|                                 | Hide Folders                       |                                               |                    |              | Save             | Cancel        |                |
| Ц                               | @ 2018 ESC 2 3 2 157               |                                               |                    |              |                  |               |                |

ステップ4:削除するサイトのActive ESCにログインし、このディレクトリのESCに保存した上 記のファイルをコピーします。

/opt/cisco/esc/cisco-cps/config/gr/tmo/gen ステップ5:ディレクトリを/opt/cisco/esc/cisco-cps/config/gr/tmo/genに変更します。

cd /opt/cisco/esc/cisco-cps/config/gr/tmo/gen

## ファイルの変更手順

ステップ1:エクスポートテンプレートファイルを変更します。

この手順では、エクスポートテンプレートファイルを変更して、リカバリする必要があるVMに関連付けられているVMグループを1つまたは複数削除します。

エクスポートテンプレートファイルは、特定のクラスタ用です。

そのクラスタ内には複数のvm\_groupがあります。 VMタイプ(PD、PS、SM、OM)ごとに1つ以上のvm\_groupがあります。

**注**:一部のvm\_groupには複数のVMがあります。 そのグループ内のすべてのVMが削除され、再度追加されます。

その導入内で、1つ以上のvm\_groupsにタグを付けて削除する必要があります。

例:

<vm\_group>

<name>cm</name>

ここで、<vm\_group>を<vm\_group nc:operation="delete">に変更し、変更を保存します。

## ステップ2:変更されたエクスポートテンプレートファイルを実行します。

### ESCを実行して、次の操作を実行します。

/opt/cisco/esc/esc-confd/esc-cli/esc\_nc\_cli edit-config /opt/cisco/esc/ciscocps/config/gr/tmo/gen/

### ESCポータルから、1つ以上のVMが展開されていない状態に移行し、完全に**消えた**ことを確認で きます。

#### 進行状況はESCの/var/log/esc/yangesc.logで追跡でき**ま**す

例:

```
09:09:12,608 29-Jan-2018 INFO ===== UPDATE SERVICE REQUEST RECEIVED(UNDER TENANT) =====

09:09:12,608 29-Jan-2018 INFO Tenant name: Pcrf

09:09:29,794 29-Jan-2018 INFO Deployment name: WSP1-tmo

09:09:29,794 29-Jan-2018 INFO ===== CONFD TRANSACTION ACCEPTED =====

09:10:19,459 29-Jan-2018 INFO ===== SEND NOTIFICATION STARTS =====

09:10:19,459 29-Jan-2018 INFO Type: VM_UNDEPLOYED

09:10:19,459 29-Jan-2018 INFO Status: SUCCESS

09:10:19,459 29-Jan-2018 INFO Status Code: 200

09:10:22,292 29-Jan-2018 INFO ===== SEND NOTIFICATION STARTS =====

09:10:22,292 29-Jan-2018 INFO ===== SEND NOTIFICATION STARTS =====

09:10:22,292 29-Jan-2018 INFO Status: SUCCESS

09:10:22,292 29-Jan-2018 INFO Type: SERVICE_UPDATED

09:10:22,292 29-Jan-2018 INFO Status: SUCCESS

09:10:22,292 29-Jan-2018 INFO Status: SUCCESS

09:10:22,292 29-Jan-2018 INFO Status: SUCCESS

09:10:22,292 29-Jan-2018 INFO Status: SUCCESS

09:10:22,292 29-Jan-2018 INFO Status: SUCCESS

09:10:22,292 29-Jan-2018 INFO Status: SUCCESS

09:10:22,292 29-Jan-2018 INFO Status: SUCCESS

09:10:22,292 29-Jan-2018 INFO Status: SUCCESS

09:10:22,292 29-Jan-2018 INFO Status: SUCCESS

09:10:22,292 29-Jan-2018 INFO Status: SUCCESS

09:10:22,292 29-Jan-2018 INFO Status: SUCCESS

09:10:22,292 29-Jan-2018 INFO Status: SUCCESS

09:10:22,292 29-Jan-2018 INFO Status: SUCCESS

09:10:22,292 29-Jan-2018 INFO Status: SUCCESS

09:10:22,292 29-Jan-2018 INFO Status: SUCCESS

09:10:22,292 29-Jan-2018 INFO Status: SUCCESS

09:10:22,292 29-Jan-2018 INFO Status: SUCCESS

09:10:22,292 29-Jan-2018 INFO Status: SUCCESS

09:10:22,292 29-Jan-2018 INFO Status: SUCCESS

09:10:22,292 29-Jan-2018 INFO Status: SUCCESS

09:10:22,292 29-Jan-2018 INFO Status: SUCCESS

09:10:22,292 29-Jan-2018 INFO Status: SUCCESS

09:10:22,292 29-Jan-2018 INFO Status: SUCCESS

09:10:22,292 29-Jan-2018 INFO Status: SUCCESS

09:10:22,292 29-Jan-2018 INFO STATUS
```

### ステップ3:VMを追加するようにエクスポートテンプレートファイルを変更します。

この手順では、エクスポートテンプレートファイルを変更して、リカバリ対象のVMに関連付けられているVMグループを再度追加します。

エクスポートテンプレートファイルは、2つの導入(cluster1/cluster2)に分かれています。

各クラスタ内にはvm\_groupがあります。VMタイプ(PD、PS、SM、OM)ごとに1つ以上の vm\_groupがあります。

**注**:一部のvm\_groupには複数のVMがあります。 そのグループ内のすべてのVMが再度追加 されます。

例:

<vm\_group nc:operation="delete">

<name>cm</name>

<vm\_group nc:operation="delete">を単に<vm\_group>に変更します。

注:ホストが交換されたためにVMを再構築する必要がある場合、ホストのホスト名が変更 されている可能性があります。 HOSTのホスト名が変更された場合は、vm\_groupの配置セ クション内のホスト名を更新する必要があります。

<配置>

<type>zone\_host</type>

<enforcement>strict</enforcement>

<host>wsstackovs-compute-4.localdomain</host>

</placement>

このMOPを実行する前に、前のセクションに示したホストの名前をUltra-Mチームが提供した新しいホスト名に更新します。新しいホストのインストール後、変更を保存します。

ステップ4:変更されたエクスポートテンプレートファイルを実行します。

ESCを実行して、次の操作を実行します。

/opt/cisco/esc/esc-confd/esc-cli/esc\_nc\_cli edit-config /opt/cisco/esc/ciscocps/config/gr/tmo/gen/

ESCポータルから、1つ以上のVMが再び表示され、次に[Active]状態になります。

進行状況はESCの/var/log/esc/yangesc.logで追跡できます

例:

```
09:14:00,906 29-Jan-2018 INFO ===== UPDATE SERVICE REQUESTRECEIVED (UNDER TENANT) =====

09:14:00,906 29-Jan-2018 INFO Tenant name: Pcrf

09:14:01,542 29-Jan-2018 INFO Deployment name: WSP1-tmo

09:14:01,542 29-Jan-2018 INFO ===== CONFD TRANSACTION ACCEPTED =====

09:16:33,947 29-Jan-2018 INFO ===== SEND NOTIFICATION STARTS =====

09:16:33,947 29-Jan-2018 INFO Type: VM_DEPLOYED

09:16:33,947 29-Jan-2018 INFO Status: SUCCESS

09:16:33,947 29-Jan-2018 INFO Status Code: 200

09:19:00,148 29-Jan-2018 INFO ===== SEND NOTIFICATION STARTS =====

09:19:00,148 29-Jan-2018 INFO Type: VM_ALIVE

09:19:00,148 29-Jan-2018 INFO Status: SUCCESS

09:19:00,148 29-Jan-2018 INFO Status: SUCCESS

09:19:00,148 29-Jan-2018 INFO Type: VM_ALIVE

09:19:00,148 29-Jan-2018 INFO Status: SUCCESS

09:19:00,148 29-Jan-2018 INFO Status: SUCCESS

09:19:00,148 29-Jan-2018 INFO Status: SUCCESS

09:19:00,148 29-Jan-2018 INFO Status: SUCCESS

09:19:00,148 29-Jan-2018 INFO Status: SUCCESS

09:19:00,148 29-Jan-2018 INFO Status: SUCCESS

09:19:00,148 29-Jan-2018 INFO Status: SUCCESS

09:19:00,148 29-Jan-2018 INFO Status: SUCCESS

09:19:00,148 29-Jan-2018 INFO Status: SUCCESS

09:19:00,148 29-Jan-2018 INFO Status: SUCCESS

09:19:00,148 29-Jan-2018 INFO Status: SUCCESS

09:19:00,148 29-Jan-2018 INFO Status: SUCCESS

09:19:00,148 29-Jan-2018 INFO Status: SUCCESS

09:19:00,148 29-Jan-2018 INFO Status: SUCCESS

09:19:00,148 29-Jan-2018 INFO Status: SUCCESS

09:19:00,148 29-Jan-2018 INFO Status: SUCCESS

09:19:00,148 29-Jan-2018 INFO Status: SUCCESS

09:19:00,148 29-Jan-2018 INFO Status: SUCCESS

09:19:00,148 29-Jan-2018 INFO Status: SUCCESS

09:19:00,148 29-Jan-2018 INFO Status: SUCCESS

09:19:00,148 29-Jan-2018 INFO Status: SUCCESS

09:19:00,148 29-Jan-2018 INFO Status: SUCCESS

09:19:00,148 29-Jan-2018 INFO Status: SUCCESS

09:19:00,148 29-Jan-2018 INFO STATUS
```

 1

 09:19:00,275
 29-Jan-2018
 INFO
 =====
 SEND NOTIFICATION STARTS
 =====

 09:19:00,275
 29-Jan-2018
 INFO
 Type:
 SERVICE\_UPDATED

 09:19:00,275
 29-Jan-2018
 INFO
 Status:
 SUCCESS

 09:19:00,275
 29-Jan-2018
 INFO
 Status
 Code:
 200

### ステップ5:VMに存在するPCRFサービスを確認します。

### PCRFサービスがダウンしているかどうかを確認し、起動します。

[stack@XX-ospd ~]\$ **ssh root@** 

[root@XXXSM03 ~]# monsum [root@XXXSM03 ~]# monit start all VMがSM、OAM、またはアービターの場合は、以前に停止したsessionmgrサービスを起動します 。

sessionmgr-xxxxというタイトルのファイルごとに、service sessionmgr-xxxxx start:

[root@XXXSM03 init.d]# service sessionmgr-27717 start 診断がまだクリアされていない場合は、Cluster Manager VMからbuild\_all.shを実行し、それぞれ のVMでVM-initを実行します。

/var/qps/install/current/scripts/build\_all.sh

ssh VM e.g. ssh pcrfclient01
/etc/init.d/vm-init

ステップ6:診断を実行してシステムステータスを確認します。

[root@XXXSM03 init.d]# diagnostics.sh

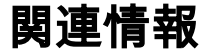

- <u>https://access.redhat.com/documentation/en-</u> us/red\_hat\_openstack\_platform/10/html/director\_installati.. にアクセスしてください。
- <u>https://access.redhat.com/documentation/en-us/red\_hat\_openstack\_platform/10/html/director\_installati.. にアクセスしてください。</u>
- ・<u>テクニカル サポートとドキュメント Cisco Systems</u>